# 正面

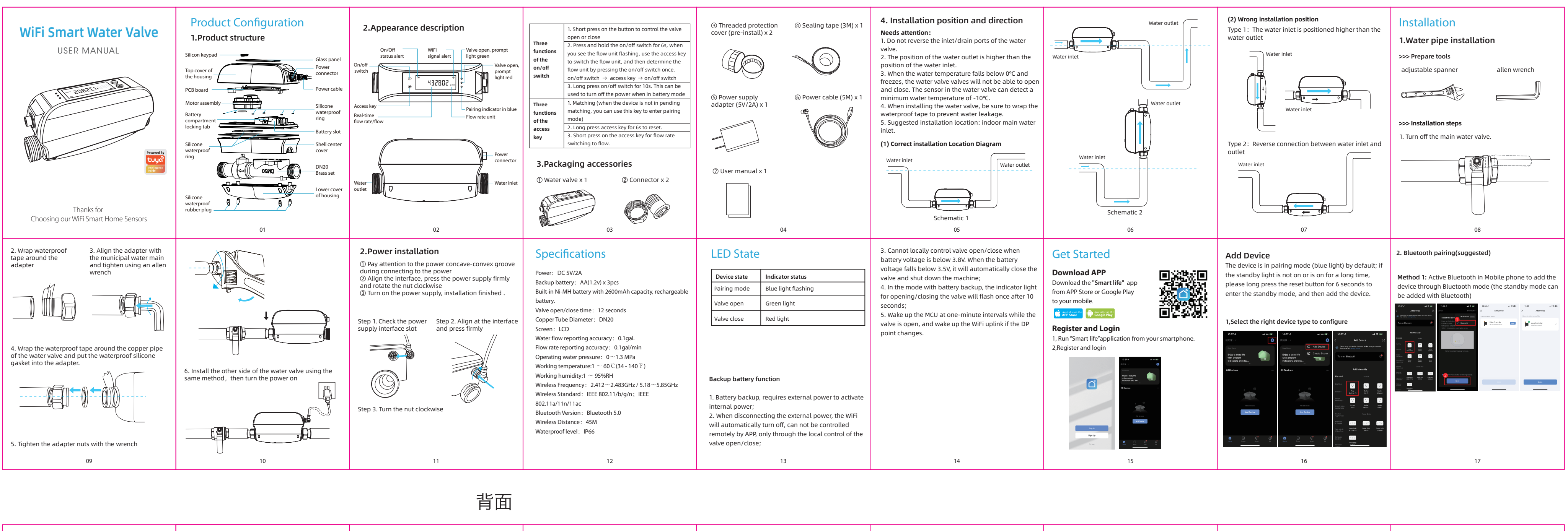

2. View History

month, year.

You can view the water consumption records by day,

Water usage MONTH

0.001 m<sup>3</sup>

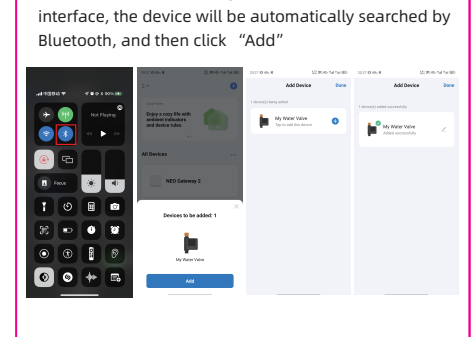

Method 2: After activating Bluetooth, enter the APP

3. Smart Wi-Fi pairing Press the reset button until the device flashes slowly (pairing mode) and add (follow the APP tips)

18

5. Water consumption zero setting al of total water cons

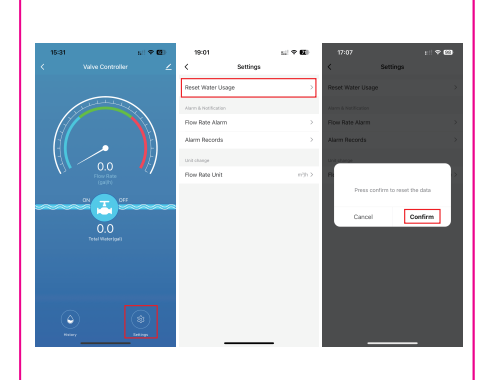

27

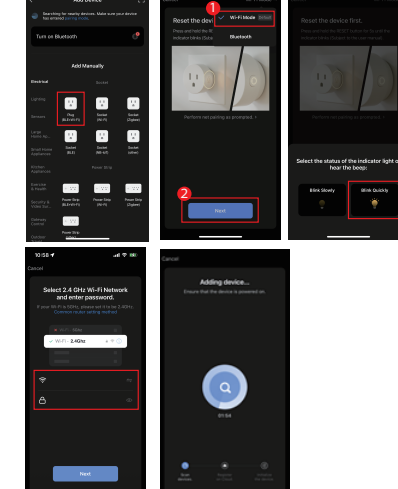

# **Other Function**

#### 1. Push notification management (1) Device push message management iew individual device push messages

19

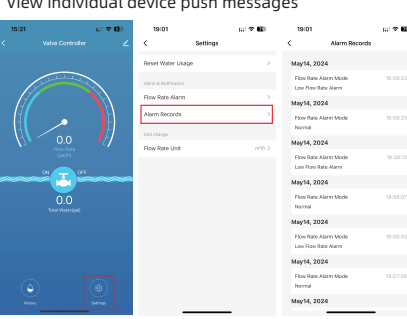

28

### (2) All pushes of the APP

alitin in in i

BITTARAS BURNAL BURNAL 1.242

4. AP compatible mode pairing

Press the reset key until the device flashes slowly

(pairing mode) and add (follow the APP tips

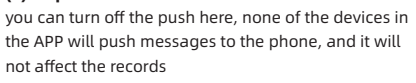

 $\bigcirc$ 

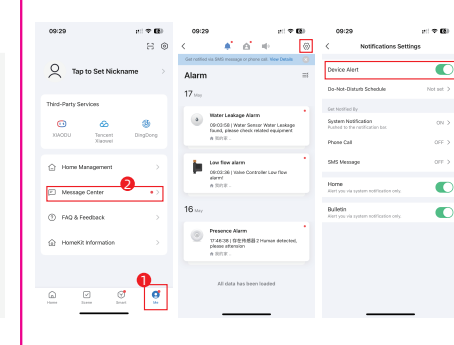

29

#### 2. Product linkage

**Functions and Settings** 

1. APP main interface

Valve closed

Main functions, working status and record Settings

Flow rate

/alve closed open status Total water volume

21

Valve open

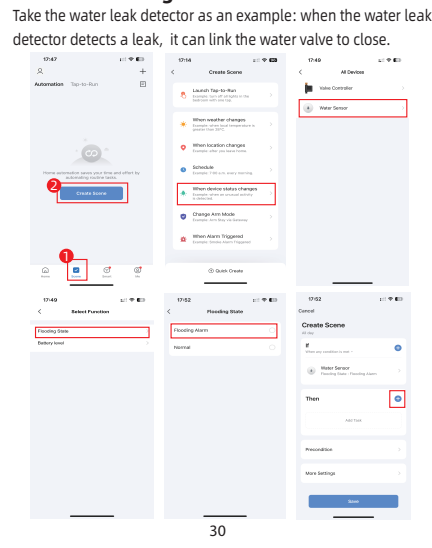

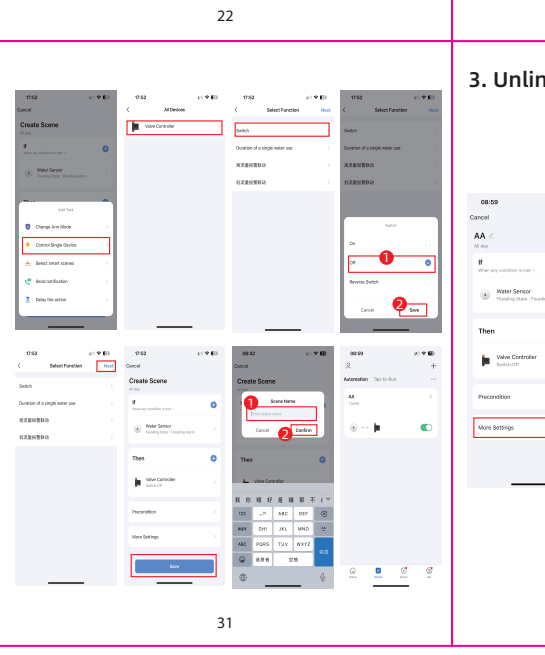

## 3. High and low flow rate alarm/ display settings

Alarms can be turned on or off. Default is "on".

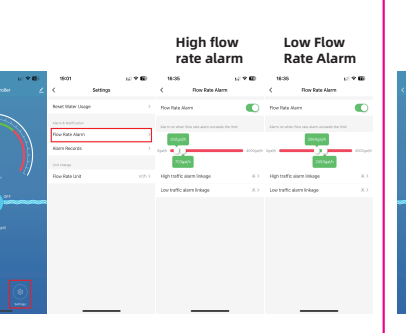

# (1) High/low flow alarm linkage setting

or closed state.

High flow alarm linkag

You can set the status of the valve after a flow alarm. The only two states that can be set are valve no state

wangap.

24

2014(4)

## (2) High/low flow alarm linkage setting

You can set the status of the valve after a flow alarm. The only two states that can be set are valve no state or closed state

# Low flow alarm linkage VSAgath 2004gath

25

By deleting devices through the app and adding

Due to the app update, the above interface is for reference only

34

5. Clear record

4. Flow rate unit setting

There are three types of units: gal/h, m³/h, L/h.

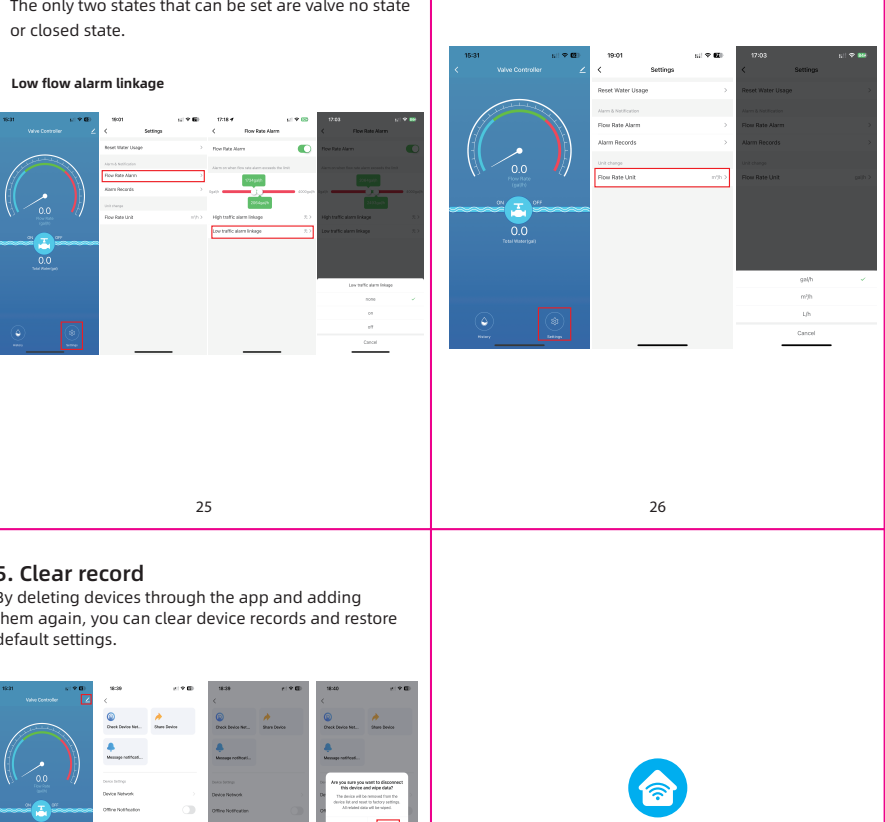

Make Your Home Smarter

#### 3. Unlinking devices setting

23

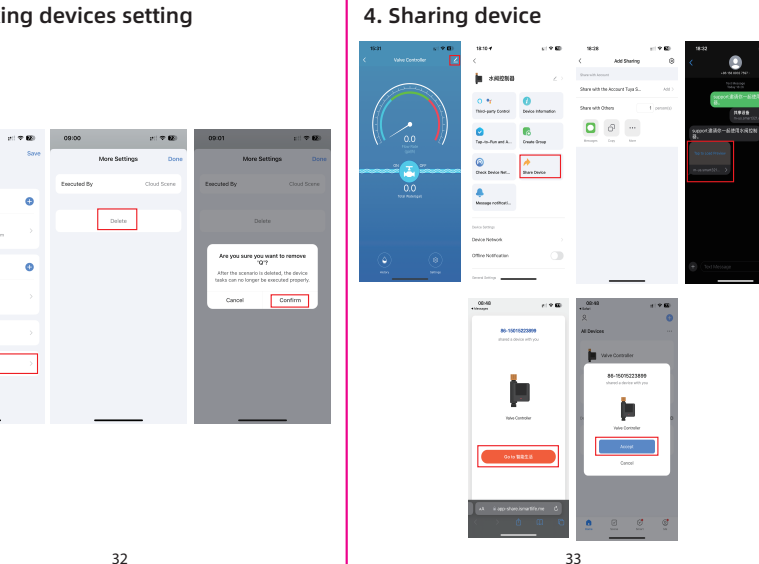